# नोट : ऑनलाइन आवेदन पत्र भरने से पहले आपको पंजीकरण करना होगा। पंजीकरण के बाद पोर्टल में लॉगिन करें फिर आवेदन पत्र भरें।

#### General Instructions to Candidates for registration process:

- 1. For Registration Process, Click on "Click here for New Registration" button.
- Field to be filled in this registration form, NAME OF CANDIDATE (enter candidate's name), APPLY FOR (Select post for which you want to apply), MOBILE (enter your valid mobile no.), EMAIL ID (enter your email id If available).
- 3. Then click on submit button.
- 4. After submission form you will receive an OTP on mobile number you have given.
- 5. Then enter correct OTP and click on verify OTP.
- 6. If you don't receive OTP then click on retry and repeat same process.
- 7. After OTP verification, SMS of enrollment no. and password will be sent on your registered mobile no.
- 8. With enrollment no. and password. You can login to fill application form.

#### **General Instructions to Candidates for login:**

- 1. For Login, Select Apply for(post for which you have registered)
- 2. Enrollment No. and Password(Received on your registered mobile no. and dashboard at the time of registration)
- 3. Then click on Login button.
- 4. You can change your password after first login.

## उम्मीदवारों की पंजीकरण प्रक्रिया के लिए सामान्य निर्देश:

- 1. पंजीकरण प्रक्रिया के लिए, "Click here for New Registration" बटन पर क्लिक करें|
- इस पंजीकरण फॉर्म में भरे जाने वाले फ़ील्ड, उम्मीदवार का नाम (उम्मीदवार का नाम दर्ज करें), अप्लाई फॉर (पदनाम चुनें जिसके लिए आप आवेदन करना चाहते हैं), मोबाइल (अपना वैध मोबाइल नंबर दर्ज करें), ईमेल आईडी (यदि उपलब्ध हो तो अपनी ईमेल आईडी दर्ज करें).
- 3. इसके बाद सबमिट बटन पर क्लिक करें।
- 4. फॉर्म सबमिट करने के बाद आपको आपके द्वारा दिए गए मोबाइल नंबर पर ओटीपी प्राप्त होगा।
- 5. फिर सही ओटीपी दर्ज करें और "Verify OTP" पर क्लिक करें|
- 6. यदि आपको ओटीपी प्राप्त नहीं होता है तो "Retry" पर क्लिक करें और उसी प्रक्रिया को दोहराएं।
- ओटीपी सत्यापन के बाद, नामांकन संख्याऔर पासवर्ड का एसएमएस आपके पंजीकृत मोबाइल नंबर व कंप्यूटर की स्क्रीन पर भेजा जाएगा।
- नामांकन संख्या और पासवर्ड डालने पर, आप आवेदन पत्र भरने के लिए लॉगिन कर सकते हैं।

### उम्मीदवारों की लॉग इन प्रक्रिया के लिए सामान्य निर्देश:

- 1. लॉगिन के लिए, अप्लाई फॉर (पदनाम जिसके लिए आपने पंजीकरण कराया है) का चयन करें।
- नामांकन संख्या और पासवर्ड दर्ज करें (जो पंजीकरण के समयआपके पंजीकृत मोबाइल नंबर व कंप्यूटर की स्क्रीन पर प्राप्त हुआ था)
- 3. इसके बाद लॉगिन बटन पर क्लिक करें।
- आप पहली बार लॉगिन करने के बाद अपना पासवर्ड बदल सकते हैं।